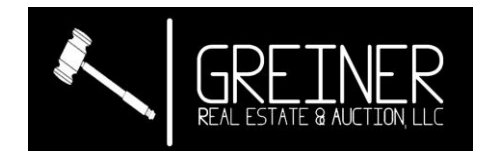

## Instructions for Registering with Hi-Bid

## (new user)

- 1. Visit one of the following websites.
  - a. https://greinerrealestate.hibid.com/

b. -OR- <u>https://www.greinerrealestate.com/</u> (scroll to auction button at bottom of page)

c. -OR- <u>https://www.greinerrealestate.com/upcoming-auctions</u> (scroll to auction you are interest in)

2. Click on Register to Bid

| A https://greinerrealestate.hibid.com                    | ···· 🗵 🛱 🔍 Search                                                                                                    |
|----------------------------------------------------------|----------------------------------------------------------------------------------------------------|
|                                                          | Login / New Biddler Current Auctions Past Auctions Email List                                                                                                    |
| Auctions Auction Map                                     | Lot List                                                                                                    |
| Search                                                   | Q. All Groups & Categories 🗸                                                                                                    |
| Showing 1 to 1 of 1 auctions                             |                                                                                                    |
| 2020 Machinery Cons                                      | ignment                                                                                                    |
|                                                          | Greiner Real Estate & Auction LLC Performance Bidding Open<br>414 S Oak St<br>Richland, IA 52585 O Online-Only Auction                                                                                                    |
|                                                          | Date(s) 6/22/2020 - 6/27/2020<br>Auction Bidding Opens: Monday, June 22, 2020<br>Auction Close: Saturday, June 27, 2020                                                                                                    |
| f ▼ ≥ ★ G +                                              | Greiner Real Estate and Auction Machiney Consignment<br>Online-Only Auction<br>Closing June 27, 2020                                                                                                    |
|                                                          | Viewing and pickup location: 414 South Oak St, Richland, IA 52585                                                                                                    |
| • Bidding Notice: Buyer                                  | s Premium of 5% with cap of \$500 per item. Credit card processing fee of 4%. View terms and conditions.                                                                                                    |
| • Auction Notice: This is<br>a few small items inside. I | a partial catalog, additional items will be added. Videos will also be added for tractors, cars, etc. Most items are available for viewing outside. There are<br>Fyou would like test drive an item please call 319-694-4522 to make arrangements. |
| <b>i</b> Auct                                            | on Details 🔧 Register to Bid 🖉 View Catalog ( <b>183 Lots</b> )                                                                                                    |
|                                                          | Discover more auctions at<br>Compared auctions at<br>Compared auctions: Search, Bid, Win.                                                                                                    |

3. If you have an account sign on. If you do not have an account clikc "New Bidder? Click Here".

| Login  | n / New Bidder                                                                                                    | ×         |
|--------|----------------------------------------------------------------------------------------------------|-----------|
| 4      | User Name or Email                                                                                                    |           |
| a,     | Password                                                                                                    |           |
|        | Forgot your password                                                                                                    | <u>d?</u> |
|        | Log On New Bidder? Click Here New Bidder<br>This website is powered by                                                                     |           |
| lf you | have previously registered with HiBid or another HiBid powered website then your existing user name an<br>password will work on this site. | ıd        |

4. Enter your email address in the top box and again in the lower box to confirm. Then click "Check Email". Each account must use a different email.

| Step   | : Check Email Address (Every account must use a unique email address)                                                                      |
|--------|----------------------------------------------------------------------------------------------------|
|        | sample@greinerrealestate.com                                                                                                    |
| ~      | sample@greinerrealestate.com                                                                                                    |
|        | Check Email                                                                                                    |
|        | Click Here to Logon (if you know your password)<br>Click Here to Reset Password (if you don't)                                             |
|        | This website is powered by                                                                                                    |
| lf you | have previously registered with HiBid or another HiBid powered website then your existing user name ar<br>password will work on this site. |

5. Enter the information to create an account. Make sure you use a unique password for this site. Once you have filled out the form clikc "Create New Account" at the bottom of the window.

| Step 2: Complete Account Info |               | × |
|-------------------------------|---------------|---|
| Tell us about yourself        |               |   |
| Company                       | Company       |   |
| First Name                    | Greiner       |   |
| Last Name                     | Sample        |   |
| Country                       | United States | ~ |
| Address                       | 414 S Oak St  |   |
|                               |               | d |
| City                          | Richland      |   |
| State / Province              | lowa          | ~ |
| Postal Code (Zip)             | 52585         |   |
| Phone 1                       | 319-694-4522  |   |
| Phone 2                       | Phone 2       |   |
| Fax                           | Fax           |   |

### Choose your user ID and password

| User Name        | greinersample                |
|------------------|------------------------------|
| Password         | Password                     |
| Confirm Password | Confirm Password             |
| Email            | sample@greinerrealestate.com |
| Confirm Email    | sample@greinerrealestate.com |

#### Select your account options

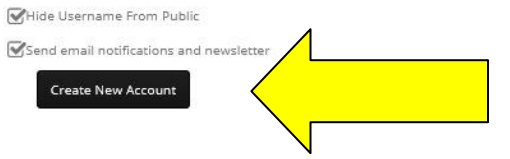

 If it comes back to this window make sure you do not have an error. Below is an example of an errors that you may see. The error message is not obvious.

| Jser Name is not available. Password Confirm Password Email address Confirm Email address |
|-------------------------------------------------------------------------------------------|
| Password Confirm Password Email address Confirm Email address                             |
| Confirm Password Email address Confirm Email address                                      |
| Email address                                                                             |
| Conform Encoll address                                                                    |
| Contrast contess                                                                          |
| tions                                                                                     |
| Send email notifications and newsletter                                                   |
| Create New Account                                                                        |
|                                                                                           |
| ) and password                                                                            |
| greinersample                                                                             |
|                                                                                           |
| *******                                                                                   |
|                                                                                           |
| Password & Confirm Password do not match.                                                 |
| Email address                                                                             |
| Confirm Email address                                                                     |
|                                                                                           |
| and password                                                                              |
|                                                                                           |
| greinersample                                                                             |
| *****                                                                                     |
| *******                                                                                   |
| sample@greinerrealestate.com                                                              |
|                                                                                           |
|                                                                                           |

7. You will receive a message saying the account was created successfully.

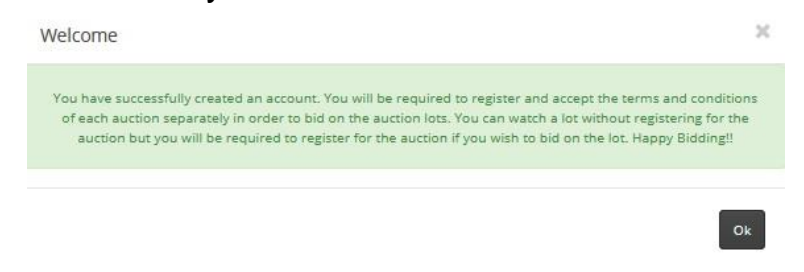

8. A screen will come up asking for credit card information. Click "Add a Payment Method"

| I To register for this auction you must verify yo                                                                                                    | ur account by submitting credit card information. Please fill out                                                                                                    |        |
|----------------------------------------------------------------------------------------------------|----------------------------------------------------------------------------------------------------|--------|
| the following form, review and accept the term<br>This verification process will place a \$1 USD t<br>statement within 5-7 business days.                                                                           | ns and conditions, and then click the submit button at the botton<br>emporary charge on your card. That charge will fall off your                                                                                                    | n.     |
| ayment Method Verification                                                                                                    |                                                                                                    |        |
| This auction uses the following pa                                                                                                    | ayment You must Add a Payment Method in order to registe                                                                                                    | er for |
| methods.                                                                                                    | this auction. Add a Payment Method                                                                                                    |        |
| egistration                                                                                                    |                                                                                                    | N      |
|                                                                                                    |                                                                                                    |        |
| OUR NOTES TO THE AUCTIONEER                                                                                                    |                                                                                                    |        |
|                                                                                                    |                                                                                                    |        |
|                                                                                                    |                                                                                                    |        |
| erms and Conditions                                                                                                    |                                                                                                    | al     |
| erms and Conditions<br>Auction Terms & Conditions NOTE: Submitting<br>not agree to or understand any                                                                                                    | g a bid signifies you are in agreement to these terms. If you do<br>r of these Terms and Conditions, DO NOT BID.                                                                                                    |        |
| Auction Terms & Conditions NOTE: Submitting<br>not agree to or understand any<br>1. REGISTRATION: Bidders must enter a                                                                                              | g a bid signifies you are in agreement to these terms. If you do<br>y of these Terms and Conditions, DO NOT BID.<br>valid Visa, MasterCard or Discover card along with required                                                                                                    |        |
| Auction Terms & Conditions NOTE: Submitting<br>not agree to or understand any<br>1. REGISTRATION: Bidders must enter a v<br>contact information. There will be a \$1.00                                             | g a bid signifies you are in agreement to these terms. If you do<br>r of these Terms and Conditions, DO NOT BID.<br>valid Visa, MasterCard or Discover card along with required<br>0 charge to your card for verification that will be refunded.                                                                |        |
| Auction Terms & Conditions NOTE: Submitting<br>not agree to or understand any<br>1. REGISTRATION: Bidders must enter a v<br>contact information. There will be a \$1.00<br>2. BUYER's PREMIUM: 5% with cap of \$500 | g a bid signifies you are in agreement to these terms. If you do<br>v of these Terms and Conditions, DO NOT BID.<br>valid Visa, MasterCard or Discover card along with required<br>I charge to your card for verification that will be refunded.<br>per item. And additional fee of 4% will be charged on items |        |

 Add Payment Method information. Fill in all fields. Nickname can be anything you would like, i.e. "company card", "personal card", "Visa", "MC", etc.

| $\bigcirc$                                   | Nidkname                                                                       | Nickname                                                                                |
|----------------------------------------------|--------------------------------------------------------------------------------|-----------------------------------------------------------------------------------------|
| CANON AND AND AND AND AND AND AND AND AND AN | Card Holder Name                                                               | Card Holder Name                                                                        |
|                                              | Credit Card #                                                                  | Credit Card #                                                                           |
|                                              | Expiration Date                                                                | <ul><li>✓ /</li></ul>                                                                   |
|                                              |                                                                                | Credit Card expiration month is not valid.<br>Credit Card expiration year is not valid. |
|                                              |                                                                                |                                                                                         |
|                                              | Billing Country                                                                | United States                                                                           |
|                                              | Billing Country<br>Billing Address                                             | United States                                                                           |
|                                              | Billing Country<br>Billing Address<br>Billing City                             | United States                                                                           |
|                                              | Billing Country<br>Billing Address<br>Billing City<br>Billing Province / State | United States                                                                           |

10. Add security code (3 digit code on signature line of credit card).

| Register                                                                                                    | ×              |
|----------------------------------------------------------------------------------------------------|----------------|
| I To register for this auction you must verify your account by submitting credit card information. Please fill<br>the following form, review and accept the terms and conditions, and then click the submit button at the bo<br>This verification process will place a \$1 USD temporary charge on your card. That charge will fall off your<br>statement within 5-7 business days. | out<br>Sittom. |
| Payment Method Verification                                                                                                    |                |
| This auction uses the following payment Select Your Payment Method                                                                                                    |                |
| Payment Method 1                                                                                                    | New            |
| Security Code                                                                                                    |                |
| Registration                                                                                                    |                |
| YOUR NOTES TO THE AUCTIONEER                                                                                                    |                |
|                                                                                                    |                |
| Terms and Conditions                                                                                                    |                |
| Auction Terms & Conditions NOTE: Submitting a bid signifies you are in agreement to these terms. If you not agree to or understand any of these Terms and Conditions, DO NOT BID.                                                                                                    | do 🏠           |
| <ol> <li>REGISTRATION: Bidders must enter a valid Visa, MasterCard or Discover card along with required<br/>contact information. There will be a \$1.00 charge to your card for verification that will be refunded.</li> </ol>                                                                                                    |                |
| 2. BUYER's PREMIUM: 5% with cap of \$500 per item. And additional fee of 4% will be charged on item<br>and for with and See method of neurosel for additional information                                                                                                    | ns 🗸           |
| By checking here you acknowledge that you have read and accept the terms and conditions.                                                                                                    |                |
| Submit Benistration                                                                                                    |                |

# 11. Click to agree to the terms. And then click "Submit Registration".

| stateme                           | nt within 5-7 business days.                                                                                                    | charge on your card. That charge with fair on your                                                                                                    |    |
|-----------------------------------|----------------------------------------------------------------------------------------------------|----------------------------------------------------------------------------------------------------|----|
| Payme                             | nt Method Verification                                                                                                    |                                                                                                    |    |
|                                   | This auction uses the following payment                                                                                                    | Select Your Payment Method                                                                                                    |    |
|                                   | methods.                                                                                                    | Pavment Method 1                                                                                                    | ew |
|                                   |                                                                                                    | 111                                                                                                    |    |
| YOUR N                            | DTES TO THE AUCTIONEER                                                                                                    |                                                                                                    |    |
| Terms a                           | and Conditions                                                                                                    |                                                                                                    | Ű  |
| 2.5.0.025                         |                                                                                                    |                                                                                                    |    |
| Auction                           | Terms & Conditions NOTE: Submitting a bid sig<br>not agree to or understand any of these                                                                                                    | gnifies you are in agreement to these terms. If you do<br>Terms and Conditions, DO NOT BID.                                                                                                    | ĺ  |
| Auction<br>1. R<br>cont           | Terms & Conditions NOTE: Submitting a bid sig<br>not agree to or understand any of these<br>EGISTRATION: Bidders must enter a valid Visa<br>act information. There will be a \$1.00 charge t                                                                                                    | gnifies you are in agreement to these terms. If you do<br>Terms and Conditions, DO NOT BID.<br>, MasterCard or Discover card along with required<br>o your card for verification that will be refunded.                                                                                                    |    |
| Auction<br>1. R<br>cont<br>2. BUY | Terms & Conditions NOTE: Submitting a bid sig<br>not agree to or understand any of these<br>EGISTRATION: Bidders must enter a valid Visa<br>act information. There will be a \$1.00 charge to<br>ER's PREMIUM: 5% with cap of \$500 per item.                                                                                         | gnifies you are in agreement to these terms. If you do<br>Terms and Conditions, DO NOT BID.<br>, MasterCard or Discover card along with required<br>o your card for verification that will be refunded.<br>And additional fee of 4% will be charged on items<br>f coverant for additional information                                                   |    |
| Auction<br>1. R<br>cont<br>2. BUY | Terms & Conditions NOTE: Submitting a bid sig<br>not agree to or understand any of these<br>EGISTRATION: Bidders must enter a valid Visa<br>act information. There will be a \$1.00 charge t<br>ER's PREMIUM: 5% with cap of \$500 per item.<br>paid for with crodit card. See method of<br>WBy checking here you acknowledge that yo | gnifies you are in agreement to these terms. If you do<br>Terms and Conditions, DO NOT BID.<br>, MasterCard or Discover card along with required<br>o your card for verification that will be refunded.<br>And additional fee of 4% will be charged on items<br>forwment for additional information<br>u have read and accept the terms and conditions. |    |

Thank you for registering to bid for Greiner Real Estate & Auction's June 27, 2020 Machinery Consignment. Please call 319-894-4522 with any questions about the items or to schedule a time to view the items

#### Ok

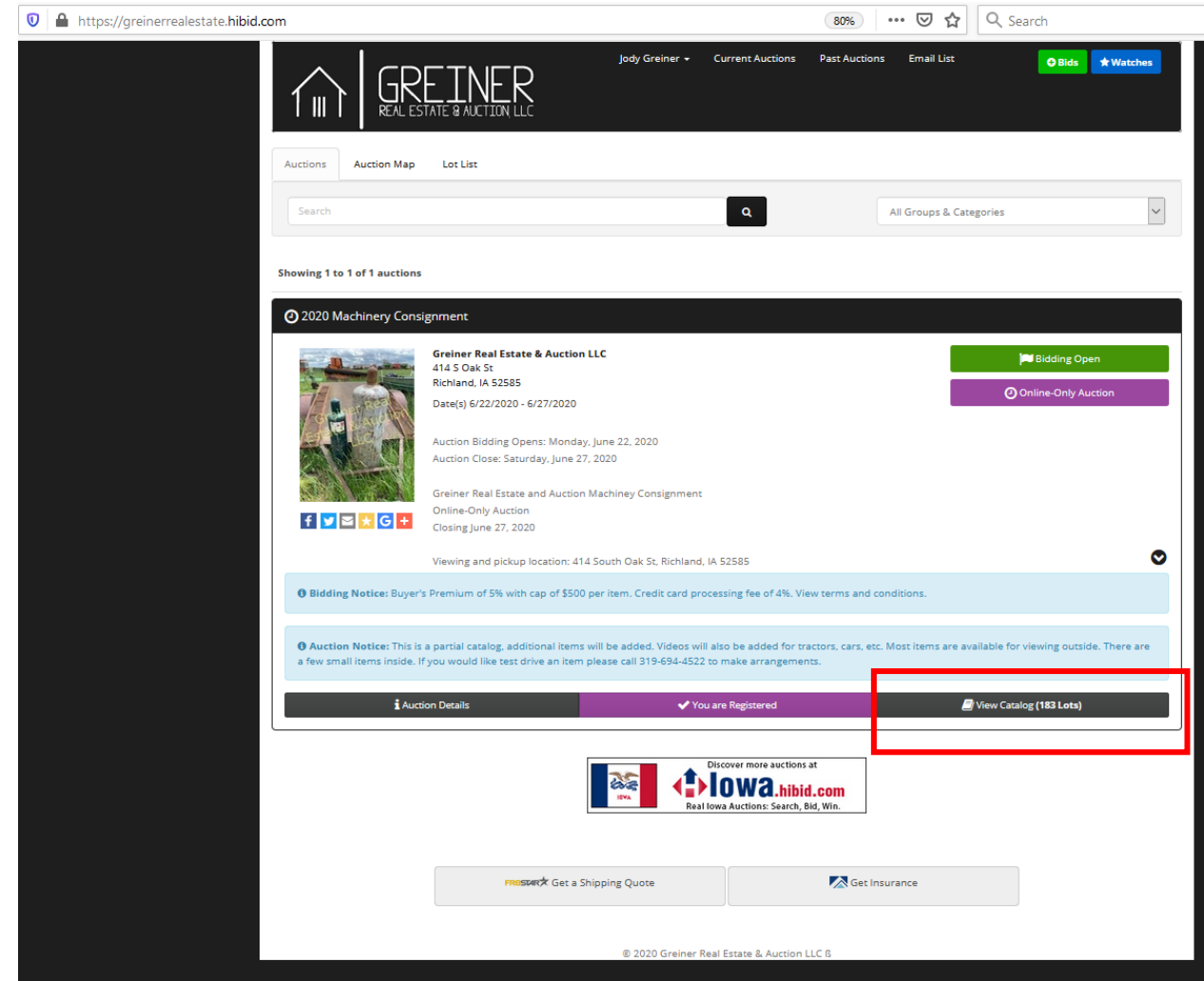

13. You can now click view catalog to bid.